# RAKZ-BT

## Instalační manuál

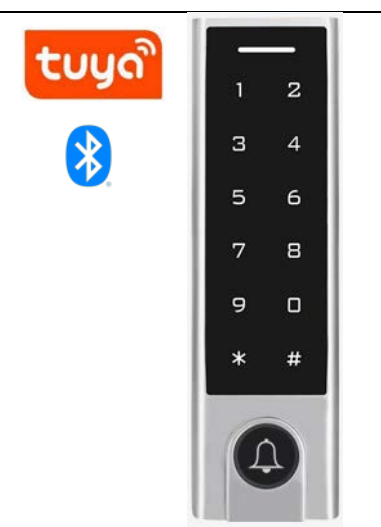

Autonomní/systémová čtečka s klávesnicí, se zvonkovým tlačítkem a s bluetooth

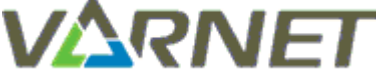

VARNET s.r.o., U Obůrky 5, 674 01 TŘEBÍČ, tel.: 565 659 600 technická linka <u>pro instalační firmy</u> 565 659 635 (pracovní doba 7:00 – 15:30) <u>www.varnet.cz</u> <u>evs@varnet.cz</u>

Tato dokumentace je vytvořena pro potřeby společnosti VARNET s.r.o. a jejích zákazníků. Dokumentace je určena pouze a výhradně pro řádně proškolené pracovníky. Žádná její část nesmí být dále jakkoli šířena nebo dále zveřejňována bez předchozího písemného souhlasu společnosti VARNET. Přestože bylo vynaloženo veškeré úsilí, aby informace v tomto manuálu byly úplné a přesné, nepřebírá naše firma žádnou odpovědnost v důsledku vzniklých chyb nebo opomenutí. Společnost VARNET si vyhrazuje právo uvést na trh zařízení se změněnými softwarovými nebo hardwarovými vlastnostmi kdykoliv a bez předchozího upozornění.

Informace pro uživatele k likvidaci elektro zařízení: Výrobek nevyhazujte do odpadků, ale předávejte na sběrné místo elektronického odpadu. Sběrná místa naleznete zde: <a href="http://www.asekol.cz/sberna-mista/">www.asekol.cz/sberna-mista/</a>

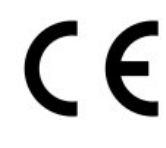

Vždy si zkontrolujte aktuálnost manuálu na našem webu <u>www.varnet.cz</u> v kartě "Ke stažení" u daného výrobku nebo naskenujte QR kód zde:

Dokumentace vytvořena dne: 8.9.2022 Poslední korekce dne:

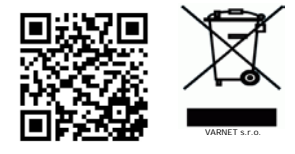

### Obsah

| 1.  | POPIS                                 | 3 |
|-----|---------------------------------------|---|
| 1.1 | ZÁKLADNÍ VLASTNOSTI                   | 3 |
| 1.2 | TECHNICKÉ PARAMETRY                   | 3 |
| 2.  | MONTÁŽ                                | 4 |
| 3.  | FUNKCE                                | 4 |
| 3.1 | Oprávněný přístup                     | 4 |
| 3.2 | Ο DCHOD POMOCÍ ODCHODOVÉHO TLAČÍTKA   | 4 |
| 3.3 | TAMPER                                | 5 |
| 3.4 | SIGNALIZACE STAVŮ                     | 5 |
| 3.5 | Reset na tovární hodnoty              | 5 |
| 4.  | ZAPOJENÍ                              | 6 |
| 4.1 | Popis výstupních vodičů               | 6 |
| 4.2 | Αυτονομνί ζαροjενί                    | 6 |
| 4.3 | ZAPOJENÍ JAKO SYSTÉMOVÁ ČTEČKA        | 7 |
| 4.4 | ZAPOJENÍ PRO ČISTÝ PROVOZ (INTERLOCK) | 7 |
| 4.5 | ZAPOJENÍ JAKO ŘÍDÍCÍ JEDNOTKA         | 8 |
| 5.  | PROGRAMOVÁNÍ                          | 9 |
| 5.1 | PŘÍKLAD PROGRAMOVÁNÍ                  | 9 |
| 5.2 | NASTAVENÍ ČTEČKY                      | 9 |
| 5.3 | Správa uživatelů1                     | 3 |
| 5.4 | Ноѕте́1                               | 6 |

### 1. Popis

Autonomní/systémová čtečka karet s klávesnicí pro venkovní/vnitřní použití. Jako výstup je použito relé/Wiegand. Signalizace stavu pomocí vestavěného bzučáku a LED.

#### 1.1 Základní vlastnosti

| Autorizace      | karta, kód nebo karta potvrzená kódem |
|-----------------|---------------------------------------|
| Počet uživatelů | 1000                                  |
| Programování    | kódová klávesnice                     |
| Výstup          | relé, Wiegand 26 – 44 bit             |

#### 1.2 Technické parametry

| Karty/čipy          | EM 125 kHz               |
|---------------------|--------------------------|
| Čtecí dosah         | 2- 6 cm                  |
| Kódy                | 4 – 6 číslic             |
| Zvonkové tlačítko   | kontakt NO               |
| Napájení            | 12 – 18 V DC             |
| Proudový odběr      | max. 150 mA              |
| Typ výstupu         | relé NO/NC               |
| Max. zatížení relé  | 12 V / 2 A               |
| Doba aktivace zámku | 0 – 99 sec.              |
| Doba poplachu       | 0 – 3 min.               |
| Pracovní teplota    | -40°C až 60°C            |
| Prostředí           | venkovní / vnitřní       |
| Krytí               | IP 66                    |
| Kapacita paměti     | max. 1000 uživatelů      |
| Instalační kód      | 1                        |
| Správa uživatelů    | klávesnice, Master karta |
| Provedení           | kov, plast               |
| Rozměry             | š 44 x v 148 x h 22 mm   |
| Hmotnost            | 330 g                    |

#### 2. Montáž

- 1. Rozšroubujte čtečku (šroubovák v balení)
- 2. Opatrně demontujte zadní kryt tak, že nejprve vysuňte dolní část a poté tělo čtečky vyjměte směrem nahoru
- 3. Zadní kryt uchyťte pomocí šroubů na stěnu
- 4. Propojte vodiče s přívodními vodiči
- 5. Tělo čtečky přichyťte k zadnímu krytu a zajistěte šroubkem

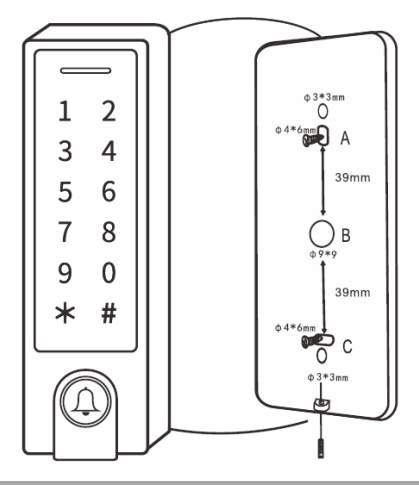

3. Funkce

Čtečka umožňuje zapojení, kdy dveře ovládá samostatně a její provoz je zcela autonomní bez návaznosti na další systémy.

Čtečka dále umožňuje pracovat v režimu systémové čtečky, kdy posílá data přes rozhranní Wiegand řídící jednotky nebo jiné čtečky.

#### 3.1 Oprávněný přístup

Po přiložení autorizovaného karty nebo kódu je aktivováno relé pro zámek na nastavený čas, potvrzeno je svitem zelené LED.

#### 3.2 Odchod pomocí odchodového tlačítka

Pro odchod z prostoru slouží odchodové tlačítko. Po jeho stisku je aktivováno relé pro zámek na nastavený čas.

#### 3.3 Tamper

Zařízení obsahuje optický sabotážní senzor – poplach je vyvolán při přímém dopadu světla na senzor – při demontáži z podložky (na čtečce pípe bzučák a sepne se poplachový výstup). Ukončení poplachu se provede autorizací (kód, karta, instalační kód).

#### 3.4 Signalizace stavů

| Stav                                 | LED              | bzučák                            |
|--------------------------------------|------------------|-----------------------------------|
| Běžný provoz / pohotovostní<br>režim | svítí červeně    | -                                 |
| Aktivován zámek                      | svítí zeleně     | 1x píp                            |
| Chyba operace                        | -                | 3x píp                            |
| Programování                         | bliká červeně    | vstup - 1x píp<br>odchod - 1x píp |
| Programování – čeká na zadání        | svítí oranžově   | -                                 |
| Programování – úspěšná<br>registrace | problikne zeleně | 1x píp                            |
| Poplach                              | bliká červeně    | pípá nepřetržitě                  |

#### 3.5 Reset na tovární hodnoty

- a) odpojte čtečku od napájení
- b) sepněte odchodové tlačítko
- c) připojte napájení, ozve se 2x píp
- d) rozepněte odchodové tlačítko, rozsvítí se oranžová LED
- e) do 10 s přiložte kartu, která bude Master karta (přidávací, mazací), LED se zbarví červeně
- f) proces resetu proběhl úspěšně

#### POZOR: reset na tovární hodnoty zachová uživatele v paměti.

### 4. Zapojení

### 4.1 Popis výstupních vodičů

| Barva        | Označení             | Popis                                        |
|--------------|----------------------|----------------------------------------------|
| červená      | + 12 V DC            | napájení + 12-18 V DC                        |
| černá        | GND                  | napájení - zem                               |
| modro/černá  | NO                   | kontakt relé zámku NO (normálně rozepnuto)   |
| bílo/černá   | СОМ                  | společný kontakt relé zámku COM              |
| zeleno/černá | NC                   | kontakt relé zámku NC (normálně sepnuto)     |
| žlutá        | OPEN                 | odchodové tlačítko, aktivace spojením na GND |
| hnědá        | D_IN                 | dveřní kontakt sepnutý spojením na GND       |
| šedá         | ALARM -              | záporný kontakt sirény                       |
| zelená       | D0                   | výstup Wiegand DATA0                         |
| bílá         | D1                   | výstup Wiegand DATA1                         |
| hnědo/černá  | zvonkové<br>tlačítko | kontakt NO                                   |
| žluto/černá  | zvonkové<br>tlačítko | kontakt NO                                   |

#### 4.2 Autonomní zapojení

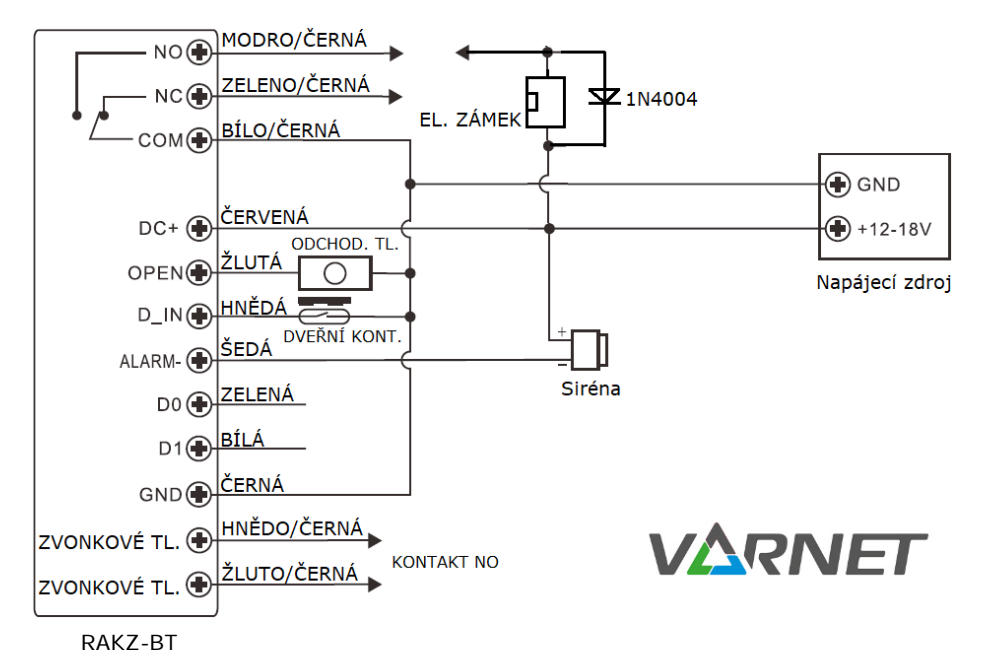

#### Zapoiení jako svstémová čtečka 4.3

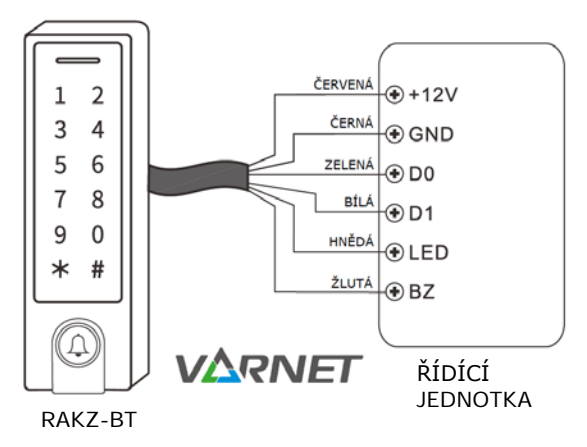

V případě tohoto zapojení bude čtečka RAKZ-BT připojena přes výstup Wiegand k řídící jednotce, která podporuje vstup Wiegand a bude fungovat jako Slave čtečka (čtečka se musí nastavit do režimu systémové čtečky, viz programování sekce 78 #). Každý zadaný kód nebo přiložená karta bude zakódována do protokolu Wiegand a odeslána k dalšímu zpracování do řídící jednotky bez ohledu na nastavení čtečky RAKZ-BT (kód a karta nemusí být uložena v paměti).

Při nastavení do režimu jako systémová čtečka (viz programování sekce 78 #) se téměř všechna nastavení jako v režimu autonomní čtečky/řídící jednotky (viz programování sekce 77 #) stanou neplatnými, hnědý a žlutý vodič budou předefinovány, jak je uvedeno níže:

hnědý vodič: zelená kontrolka LED žlutý vodič: ovládání bzučáku

#### 4.4 Zapojení pro čistý provoz (Interlock)

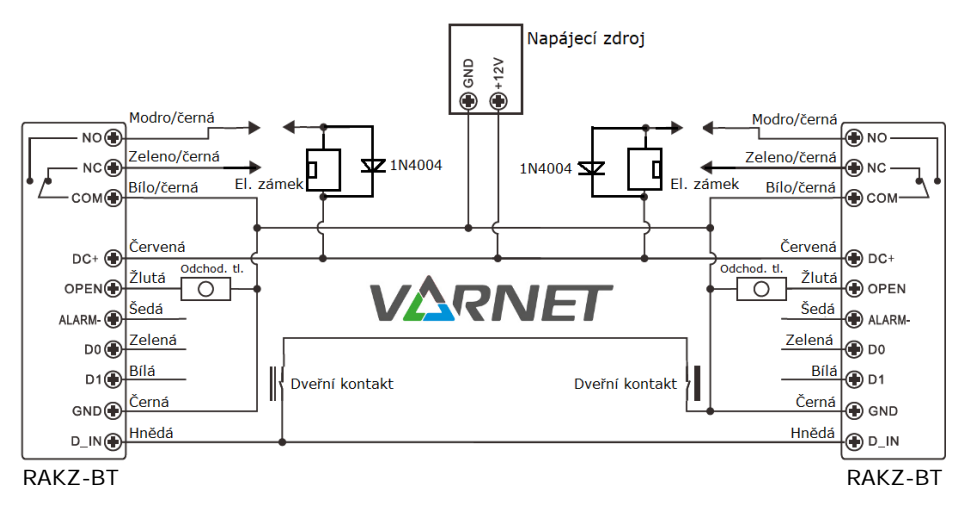

#### 4.5 Zapojení jako řídící jednotka

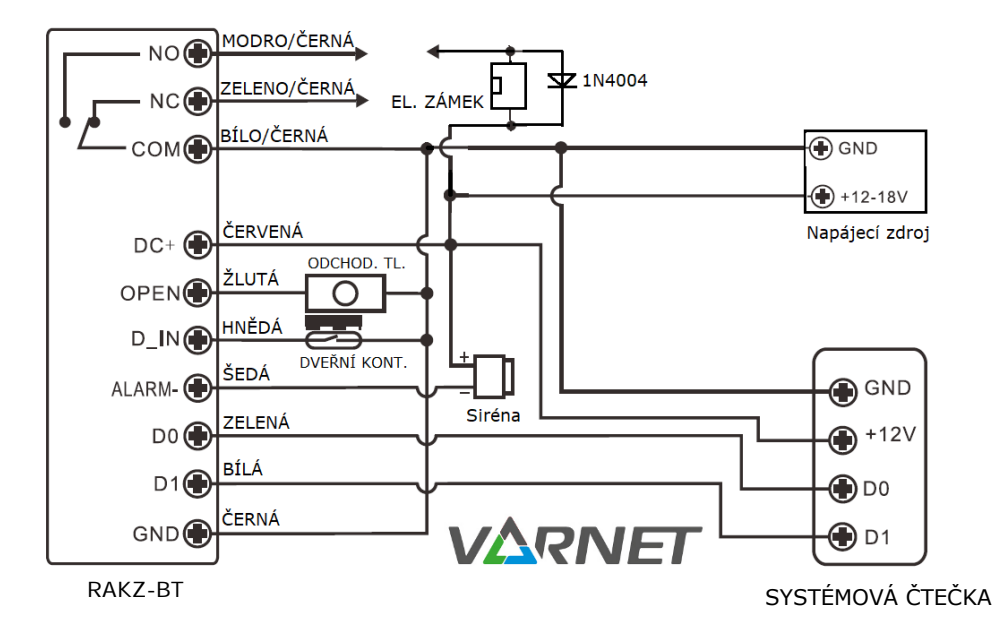

Základní programování je stejné jako v autonomním režimu (čtečka musí být nastavena v režimu autonomní čtečky/řídící jednotky (viz programování sekce 77 #).

Ke čtečce RAKZ-BT (řídící jednotka) lze připojit jakoukoliv systémovou čtečku karet/čipů s výstupem Wiegand 26 – 44 bitů (viz programování sekce 8).

Ke čtečce RAKZ-BT (řídící jednotka) lze připojit jakoukoliv systémovou kódovou klávesnici s výstupem 4, 8 nebo 10 bitů (viz programování sekce 8).

# Pozn.: **pro používání kódů u systémové čtečky lze v** našem sortimentu použít pouze kódovou klávesnici AY-**Q64 (lze nastavit výstup 8 bitů)!!!**

#### 5. Programování

Vstup do programování Odchod z programování Odchod z programovací s \* instalační kód # (továrně 123456)

\* pro odchod z režimu programování

Odchod z programovací sekce # z podsekce programovacího režimu

#### 5.1 Příklad programování

Pro vstup do programování nesmí být čtečka v poplachu, ani mít aktivovaný výstup pro zámek.

Postup přidání uživatele číslo 2 s kódem 2222: \*123456# 1 2 # 2222 # \*

Pozn.: je-li klávesnice zhasnuta, nachází se v pohotovostním režimu, nejprve stiskněte libovolnou klávesu pro probuzení klávesnice – rozsvítí se podsvícení.

#### 5.2 Nastavení čtečky

| sekce | Změna instalačního kódu |                                                                                     |  |
|-------|-------------------------|-------------------------------------------------------------------------------------|--|
| 0     | příkaz                  | n <b>ový instalační kód # opakovat nový instalační kód #</b><br>(musí být 6 číslic) |  |
|       | popis                   | Instalační kód slouží ke vstupu do programovacího módu.                             |  |

| sekce | Nastavení <b>režimu čtečky</b> |     |                                                                                                 |
|-------|--------------------------------|-----|-------------------------------------------------------------------------------------------------|
| 7     | příkaz                         | 7 # | nastavení jako autonomní čtečka/řídící jednotka<br>(továrně)<br>zapojení viz kapitola 4.2 a 4.5 |
|       |                                | 8 # | nastavení jako systémová čtečka<br>zapojení viz kapitola 4.3                                    |

| sekce | Čas aktivace dveřního relé – pulzní režim |                                                       |  |
|-------|-------------------------------------------|-------------------------------------------------------|--|
| 2     | příkaz                                    | 1 - 99 # čas v sekundách (továrně 5s)                 |  |
| 3     | popis                                     | Platná autorizace aktivuje dveřní relé na zadaný čas. |  |
| sekce | Přepínací režim - "toggle"                |                                                       |  |
| 3     | příkaz                                    | 0 #                                                   |  |
|       | popis                                     | Platná autorizace přepne relé do opačného stavu.      |  |

| sekce | Typ autorizace |     |                                                                                                    |                                                                                                    |
|-------|----------------|-----|----------------------------------------------------------------------------------------------------|----------------------------------------------------------------------------------------------------|
|       | příkaz         | 0 # | autorizace pouze kartou                                                                                                    |                                                                                                    |
|       |                | 1 # | autorizace pouze kódem                                                                                                    |                                                                                                    |
| 4     |                | 2 # | autorizace kartou + kódem<br>Nejprve přiložte kartu a potvrďte uživatelským<br>kódem + #. Pokud chcete používat tuto kombinaci,<br>je nutné nejprve změnit uživatelský kód všem<br>uživatelům karet. Po přiložení platné karty začne<br>LED blikat červeně, zadejte kód nejpozději do 10<br>sekund, jinak se čtečka vrátí do pohotovostního<br>režimu. |                                                                                                    |
|       |                | 3 # | autorizace kartou nebo kódem (továrně)                                                                                                    |                                                                                                    |
|       |                |     | <b>3</b> (2-9) #                                                                                                    | vícenásobná autorizace.<br>V této volbě zadejte počet (2 – 9) karet a<br>uživatelských kódů, které je nutno přiložit/zadat<br>pro platnou autorizaci. Při vícenásobné autorizaci je<br>nutné učinit následující přiložení/zadání nejpozději<br>do 10 sekund od předchozího přiložení/zadání,<br>jinak se čtečka vrátí do pohotovostního režimu. |

| sekce | Čas poplachu |                                                                                                    |  |
|-------|--------------|----------------------------------------------------------------------------------------------------|--|
|       | příkaz       | 0 - 3 # čas v minutách (továrně 1 min.)                                                                                                    |  |
| 5     | popis        | Pokud je vyhlášen poplach, je ukončen za tuto dobu. Předčasně<br>ukončit poplach lze přiložením platné karty, zadáním platného<br>uživatelského kódu nebo po zadání instalačního kódu + #. |  |

| sekce | Nastavení bezpečnostního režimu |     |                                                                                                    |
|-------|---------------------------------|-----|----------------------------------------------------------------------------------------------------|
|       |                                 | 0 # | vypnuto – bez hlídání (továrně)                                                                                                    |
|       |                                 | 1 # | 10 neplatných načtení během 10 minut znemožní<br>přístup na dobu 10 minut (kartou i kódem).<br>Odchodové tlačítko je stále funkční.                                                                                                    |
| 6     | příkaz                          | 2 # | 10 neplatných načtení během 10 minut aktivuje<br>vnitřní bzučák a sepne poplachový výstup na<br>dobu <b>Čas poplachu</b> . Bzučák i výstup lze<br>předčasně deaktivovat přiložením platné karty,<br>zadáním platného kódu nebo zadáním<br>instalačního kódu. |

| sekce | Dveřní kontakt |                                                                                                    |                                                                                                    |
|-------|----------------|----------------------------------------------------------------------------------------------------|----------------------------------------------------------------------------------------------------|
| 4     | příkaz         | 3 #                                                                                                    | dveřní kontakt neaktivní (továrně)                                                                                                    |
| 0     |                | 4 #                                                                                                    | dveřní kontakt aktivní                                                                                                    |
|       | popis          | Je-li dveřní<br>a) pokud<br>otevření zá<br>zároveň se<br>nejsou zav<br>nebo platr<br>poplach ak<br>b) pokud<br>autorizace<br>bzučák čte<br>poplach i<br>bude bzučá | kontakt aktivní:<br>nejsou dveře zavřeny do 60s po uplynutí doby<br>ámku, automaticky se spustí vnitřní bzučák čtečky a<br>sepne poplachový výstup, aby upozornil, že dveře<br>řené. Vypnout bzučák i poplach lze zavřením dveří<br>nou autorizací. V opačném případě bude bzučák i<br>tivní po dobu <b>Čas poplachu</b> .<br>jsou dveře otevřeny násilím (bez předchozí platné<br>nebo sepnutí odchodového tlačítka) spustí se vnitřní<br>čky a zároveň se sepne poplachový výstup. Vypnout<br>bzučák lze platnou autorizací. V opačném případě<br>ák i poplach aktivní po dobu <b>Čas poplachu</b> . |

| sekce | Nastave | ení bzučáku                       | , <b>LED a podsvícení kláves</b> nice                                                                                                    |  |
|-------|---------|-----------------------------------|----------------------------------------------------------------------------------------------------|--|
|       |         | 0 #<br>nebo<br>1 #                | bzučák vypnut<br>nebo<br>bzučák zapnut (továrně)                                                                                                    |  |
|       |         | <b>2</b> #                        | LED vypnuta                                                                                                    |  |
|       |         | 3 #                               | LED zapnuta (továrně)                                                                                                    |  |
| 7     | příkaz  | 4 #                               | podsvícení klávesnice vypnuto                                                                                                    |  |
|       | -       | nebo                              | podsvícení klávesnice zapnuto                                                                                                    |  |
|       |         | 5 #                               | nebo<br>automaticky podsylcopá klávospico (továrpě                                                                                                    |  |
|       |         | nebo                              | automaticky podsvícená klávesnice (továrně<br>automatické vypnutí po 20 sekundách, zapne se                                                                                                    |  |
|       |         | 6 #                               | stisknutím libovolné klávesy (tato klávesa se                                                                                                    |  |
| 7     | příkaz  | 4 #<br>nebo<br>5 #<br>nebo<br>6 # | podsvíčení klávesnice vypnuto<br>nebo<br>podsvíčení klávesnice zapnuto<br>nebo<br>automaticky podsvíčená klávesnice (továr<br>automatické vypnutí po 20 sekundách, zapne<br>stisknutím libovolné klávesy (tato klávesa<br>nebere v úvahu) |  |

| sekce | Vstup/ | výstup Wiega                                    | and                                                                    |                                               |                                                                  |                                 |                  |
|-------|--------|-------------------------------------------------|------------------------------------------------------------------------|-----------------------------------------------|------------------------------------------------------------------|---------------------------------|------------------|
|       |        | 4 #<br>8 #<br>10 #                              | (toto nastave<br>každá číslice l<br>každá číslice l<br>každá číslice l | ní se týk<br>kódu pře<br>kódu pře<br>kódu pře | ká <u>kódů</u> )<br>enesena jako<br>enesena jako<br>enesena jako | 4 bity (to<br>8 bitů<br>10 bitů | várně)           |
|       | příkaz | 26 – 44 #                                       | (toto nastave<br>délka vstupní<br>" <b>26</b> ")                       | ní se týk<br>ch/výstu                         | ká <u>karet</u> )<br>Ipních dat Wie                              | egand (to                       | várně            |
|       |        | 0 #                                             | Parita bit vyp                                                         | nuto                                          |                                                                  |                                 |                  |
|       |        | 1 #                                             | Parita bit zapi                                                        | nuto (to                                      | várně)                                                           |                                 |                  |
| 8     |        |                                                 | Pro připojení<br>s 32, 40 bitov<br>deaktivovat "                       | k řídící j<br>ým vstu<br>Paritní b            | ednotce/wieg<br>ipem/výstupe<br>ity"                             | and čtečk<br>m je potř          | ky<br>řeba       |
|       |        | Při zapojení<br>výstupu Wieg<br>vstupu řídící j | jako <u>systémo</u><br>and v rozsahu<br>ednotky.                       | <u>vá čteč</u><br>26 – 44                     | <u>ka</u> můžete<br>1 bitů v soula                               | nastavit<br>Idu s poža          | formát<br>adavky |
|       | popis  | Doporučené<br>AC800NTx/BC<br>kód<br>karta       | nastavení<br>2800NT4:<br>" <b>10</b> " bitů<br>" <b>26</b> " bitů      | pro                                           | připojení                                                        | k ŘJ                            | řady             |

| sekce | Čistý pr | ovoz (Interlo                                                                                      | ock)                                                                                                    |
|-------|----------|----------------------------------------------------------------------------------------------------|----------------------------------------------------------------------------------------------------|
|       | příkaz   | 0 #                                                                                                | čistý provoz neaktivní (továrně)                                                                                                    |
|       |          | 1 #                                                                                                | čistý provoz aktivní                                                                                                    |
| 9     | popis    | Čistý provoz<br>obou ovláda<br>nebude umo<br>zapojení <u>dvo</u><br>dveří dveřnír<br>laboratoře, d | (Interlock) slouží k zamezení současného otevření<br>ných dveří. Dokud jsou jedny dveře otevřeny,<br>žněno otevřít druhé dveře. Tento režim vyžaduje<br><u>ou čteček RAKZ-BT</u> dle schématu, včetně osazení<br>ni senzory (viz kap. 0). Režim lze použít např. pro<br>lekontaminační komory, věznice, banky |

#### 5.3 Správa uživatelů

Pro snazší správu uživatelů je vhodné zadávat a evidovat pořadová čísla uživatelů ID (IDentifikační číslo uživatele).

Rozvržení pořadových čísel (ID): 0 – 987 běžný uživatel 988 – 989 nátlakový uživatel 990 – 999 hosté (omezený počet přístupů)

Nátlakový uživatel slouží k otevření dveří pod nátlakem - dveře se otevřou a sepne se poplachový výstup (12 V DC, ALARM-), který se ukončí po čase poplachu dle sekce 5.

Uživatelský kód **"8888**" je systémem rezervován jako původní uživatelský kód karty, používá se pro změnu na nový uživatelský kód karty.

| sekce | Přidání karty s automatickým přiřazením ID uživatele |                                                                                                    |  |
|-------|------------------------------------------------------|----------------------------------------------------------------------------------------------------|--|
|       | příkaz                                               | přiložte kartu #                                                                                                    |  |
| 1     | popis                                                | ID uživatele se přiřadí automaticky na první volnou pozici<br>(počínaje 0), dokud nestisknete # lze přidávat libovolný<br>počet karet |  |

| sekce | Přidání karty s manuálním určením ID uživatele |                                                  |  |
|-------|------------------------------------------------|--------------------------------------------------|--|
| 1     | příkaz                                         | ID # přiložte kartu #                            |  |
|       | Popis                                          | Ke kartě se přiřadí zadané ID uživatele (0-989). |  |

| sekce | Přidání ka | arty prostřednictvím čísla karty (ID automaticky)                                                                                                    |
|-------|------------|----------------------------------------------------------------------------------------------------|
|       | příkaz     | číslo karty #                                                                                                    |
| 1     | popis      | Zadejte číslo karty ve formátu 3+5 (8 číslic) nebo<br>v dekadickém formátu (10 číslic).<br>Čísla karet zadávejte včetně případných nul na začátku tak,<br>abyste dodrželi počet číslic. |

| sekce | Přidání kódu s automatickým přiřazením ID uživatele |                                                                                                    |  |
|-------|-----------------------------------------------------|----------------------------------------------------------------------------------------------------|--|
|       | příkaz                                              | kód 1 #, kód 2 #, *                                                                                                    |  |
| 1     | popis                                               | ID uživatele se přiřadí automaticky na první volnou pozici<br>(počínaje 0), dokud nestisknete *, můžete přidávat kódy<br>jeden za druhým (4 – 6 číslic, kromě 8888) |  |

| sekce | Přidání kódu s manuálním určením ID uživatele |                                                                                               |  |
|-------|-----------------------------------------------|-----------------------------------------------------------------------------------------------|--|
|       | příkaz                                        | ID # kód #                                                                                    |  |
| 1     | popis                                         | Kód musí mít délku 4-6 číslic (kromě 8888), ke kódu se<br>přiřadí zadané ID uživatele (0-989) |  |

| Změna uživatelského kódu – provádí se v pohotovostním režimu |                                                                                                    |  |
|--------------------------------------------------------------|----------------------------------------------------------------------------------------------------|--|
| příkaz                                                       | * pořadové číslo # <u>starý kód</u> # nový kód # potvrdit nový kód #                                                                                                    |  |
| popis                                                        | Pro zadání uživatelského kódu musí být čtečka v základním režimu –<br>svítí červená LED.<br>Uvedeným postupem lze uživatelský kód zadat na libovolný 4-6 místný<br>(kromě 8888). |  |

| sekce | Přidání série karet |                                                                                                    |  |
|-------|---------------------|----------------------------------------------------------------------------------------------------|--|
|       | příkaz              | ID # počet karet # číslo první karty #                                                                                                    |  |
| 1     | popis               | Zadejte ID uživatele, zadejte počet karet a zadejte číslo<br>první karty ve formátu 3+5 (8 číslic) nebo v dekadickém<br>formátu (10 číslic).<br>Karty musí mít čísla, která jdou vzestupně v řadě za sebou. |  |

| Zadání uživatelského kódu ke kartě – provádí se v pohotovostním režimu |                                                                                                    |  |  |
|------------------------------------------------------------------------|----------------------------------------------------------------------------------------------------|--|--|
| příkaz                                                                 | * přiložte kartu, <u>8888</u> # <u>nový kód</u> # <u>potvrdit nový kód</u> #                                                                                                    |  |  |
| popis                                                                  | Pro zadání uživatelského kódu musí být čtečka v základním režimu –<br>svítí červená LED.<br>Továrně je uživatelský kód u všech zapsaných karet nastaven na 8888.<br>Uvedeným postupem lze uživatelský kód zadat na libovolný 4-6 místný. |  |  |

| Změna uživatelského kódu ke kartě – provádí se v pohotovostním režimu |                                                                                                    |  |  |
|-----------------------------------------------------------------------|----------------------------------------------------------------------------------------------------|--|--|
| příkaz                                                                | * přiložte kartu, starý kód # nový kód # potvrdit nový kód #                                                                                                    |  |  |
| popis                                                                 | Pro změnu uživatelského kódu musí být čtečka v základním režimu –<br>svítí červená LED.<br>Uvedeným postupem lze uživatelský kód změnit na libovolný 4-6<br>místný (kromě 8888). |  |  |

| sekce | Mazání uživatelů |                                                                  |                                                              |
|-------|------------------|------------------------------------------------------------------|--------------------------------------------------------------|
| 2     | Příkaz           | přiložte kartu #                                                 | - smazání karty                                              |
|       |                  | zadejte číslo karty #                                            | - smazání karty – formát 8/10 číslic                         |
|       |                  | ID uživatele #                                                   | - smazání dle ID uživatele                                   |
|       |                  | kód #                                                            | - smazání kódu uživatele                                     |
|       |                  | <b>instalační kód #</b><br>V závislosti na počtu uživ<br>sekund. | - smazání všech uživatelů<br>vatelů může smazání trvat až 30 |

| Přidání uživatele pomocí Master karty |                                                                                                    |  |
|---------------------------------------|----------------------------------------------------------------------------------------------------|--|
| příkaz                                | <ol> <li>Přiložte "Master kartu"</li> <li>Přiložte novou kartu/více karet nebo zadejte kód(y)</li> <li>Přiložte "Master kartu"</li> </ol> |  |
| popis                                 | Čtečka musí být v pohotovostním režimu. Pomocí Master karty lze<br>přidávat také kódy. Po zadání každého kódu stiskněte #.                |  |

| Mazání uživatele pomocí Master karty |                                                                                                    |  |
|--------------------------------------|----------------------------------------------------------------------------------------------------|--|
| příkaz                               | <ol> <li>Přiložte "2x Master kartu" během 5s</li> <li>Přiložte kartu/více karet nebo zadejte kód(y)</li> <li>Přiložte "Master kartu"</li> </ol> |  |
| popis                                | Čtečka musí být v pohotovostním režimu. Pomocí Master karty lze mazat také kódy. Po zadání každého kódu stiskněte #.                            |  |

#### Změna Master karty viz kapitola Reset na tovární hodnoty 3.5

#### 5.4 Hosté

U těchto pořadových čísel uživatelů (ID = 990–999) lze nastavit, kolikrát mohou kartu nebo kód pro přístup použít. Po překročení počtu přístupů se karta nebo kód automaticky stanou neplatnými.

| sekce | Přidání karty hosta |                                            |  |
|-------|---------------------|--------------------------------------------|--|
| 1     | příkaz              | pořadové číslo # 0 - 9 # přiložte kartu #  |  |
|       | Popis               | 0 = desetkrát, 1 – 9 = jednou až devětkrát |  |

| sekce | Přidání karty hosta zadáním sériového čísla |                                                                                                    |  |
|-------|---------------------------------------------|----------------------------------------------------------------------------------------------------|--|
| 1     | příkaz                                      | říkaz pořadové číslo # 0 - 9 # SN karty #                                                                                                   |  |
|       | popis                                       | Zadejte SN karty ve formátu 3+5 (8 číslic) nebo<br>v dekadickém formátu (10 číslic)<br>Ke kartě se přiřadí zadané pořadové číslo (990-999). |  |

Pozn.: změna kódu karty se provádí stejně jako u běžných uživatelů.

| sekce | Přidání kódu hosta |                                                                                               |  |
|-------|--------------------|-----------------------------------------------------------------------------------------------|--|
| 1     | příkaz             | pořadové číslo # 0 - 9 # kód #                                                                |  |
|       | Popis              | 0 = desetkrát, 1 – 9 = jednou až devětkrát<br>Lze použít libovolný 4-6 místný kód, kromě 8888 |  |